## **Configuração Android - UTFPR-SERVIDOR**

**Obs.**: A partir da versão **11 do Android**, a instalação de um certificado é obrigatória. Dessa forma, deve-se seguir A Configuração do Certificado CA, para aqueles que já possuem essa versão do sistema.

## **Parâmetros Gerais:**

- Método EAP: PEAP
- Autenticação fase 2: MSCHAPv2
- Certificado: Não validar

| UTFPR-ALUNO                         | UTFPR-SERVIDOR                                                        | eduroam                                                                                         |
|-------------------------------------|-----------------------------------------------------------------------|-------------------------------------------------------------------------------------------------|
| Método EAP                          | Método EAP                                                            | Método EAP                                                                                      |
| PEAP 🔻                              | PEAP 🔻                                                                | PEAP 🔻                                                                                          |
| Autenticação de fase de 2           | Autenticação de fase de 2                                             | Autenticação de fase de 2                                                                       |
| MSCHAPV2 🔻                          | MSCHAPV2 🔻                                                            | MSCHAPV2 🔻                                                                                      |
| Certificado de CA                   | Certificado de CA                                                     | Certificado de CA                                                                               |
| Não validar 🔻                       | Não validar 🔻                                                         | Não validar 🔻                                                                                   |
| Nenhum certificado foi especificado | Nenhum certificado foi especificado.<br>Sua conexão não será privada. | <ul> <li>Nenhum certificado foi especificado.</li> <li>Sua conexão não será privada.</li> </ul> |
| Identidade                          | Identidade                                                            | Identidade                                                                                      |
| a1234567                            | login-email-institucional                                             | login@utfpr.edu.br                                                                              |
| Identidade anônima                  | Identidade anônima                                                    | Identidade anônima                                                                              |
| Senha                               | Senha                                                                 | Senha                                                                                           |
| Minha-Senha                         | Minha-Senha                                                           | Senha-do-Email-Institucional                                                                    |
| Evihir senha                        | Exibir senha                                                          | Fxihir senha                                                                                    |
| CANCELAR CONECTAR                   | CANCELAR CONECTAR                                                     | CANCELAR CONECTAR                                                                               |

## **Configuração iOS - UTFPR-SERVIDOR**

- Na tela inicial de seu aparelho, abra o aplicativo Ajustes
- Clique em Wi-Fi
- Ative seu Wi-Fi
- Escolha UTFPR-SERVIDOR
- Em Identidade, inseri o login institucional sem o "@utfpr.edu.br"
- Em Senha inserir a senha institucional

From: http://wiki.pb.utfpr.edu.br/dokuwiki/ - WIKI COGETI-PB

WIKI COGETI-PB - http://wiki.pb.utfpr.edu.br/dokuwiki/

Permanent link:

http://wiki.pb.utfpr.edu.br/dokuwiki/doku.php?id=manuais:rede\_sem\_fio:utfpr-servidor:configuracao\_para\_android\_e\_ios

Last update: 2023/01/19 16:56

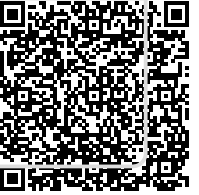